#### I. SCHEMA STRUCTUREL PARTIEL :

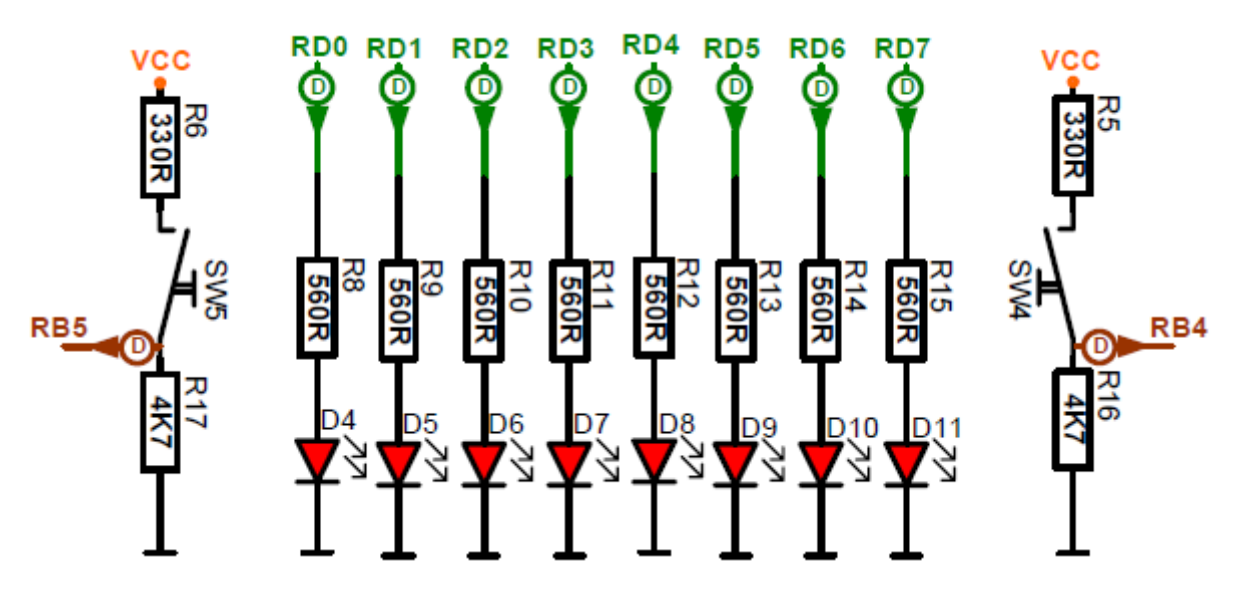

- 1. Faire une recherche : Qu'est-ce qu'un port d'entrée/sortie pour un microcontrôleur ?
- 2. En sachant que le port A s'écrie RA, que le port B s'écrie RB et que le bit 0 du port A s'écrie RA0..., sur quel port du microcontrôleur les DEL (LED en anglais) sont-elles connectées ?
- 3. Du point de vue du microcontrôleur, les DEL sont-elles des entrées ou des sorties ?
- 4. Sur quel port et sur quels bits du microcontrôleur les BP (Boutons poussoirs) ou SW (Switches en anglais) sont-ils connectés ?
- 5. Du point de vue du microcontrôleur, les BP sont-ils des entrées ou des sorties ?
- Lorsqu'un BP est relâché, à quel potentiel la broche du microcontrôleur est-elle reliée (0V ou VCC) ?
- 7. Lorsqu'un BP est appuyé, à quel potentiel la broche du microcontrôleur est-elle reliée (0V ou VCC) ?
- 8. Compléter le tableau ci-dessous :

Un 0 sur BP signifie relâché ; un 1 sur BP signifie appuyé

| BP5<br>(SW5) | BP4<br>(SW4) | RB7 | RB6 | RB5 | RB4 | RB3 | RB2 | RB1 | RB0 | Contenu du Port B<br>en hexadécimal |
|--------------|--------------|-----|-----|-----|-----|-----|-----|-----|-----|-------------------------------------|
| 0            | 0            | 0   | 0   |     |     | 0   | 0   | 0   | 0   |                                     |
| 0            | 1            | 0   | 0   |     |     | 0   | 0   | 0   | 0   |                                     |
| 1            | 0            | 0   | 0   |     |     | 0   | 0   | 0   | 0   |                                     |
| 1            | 1            | 0   | 0   |     |     | 0   | 0   | 0   | 0   |                                     |

#### П. **PROGRAMMATION :**

#### Expérimentation 1a : Allumer une DEL puis une autre

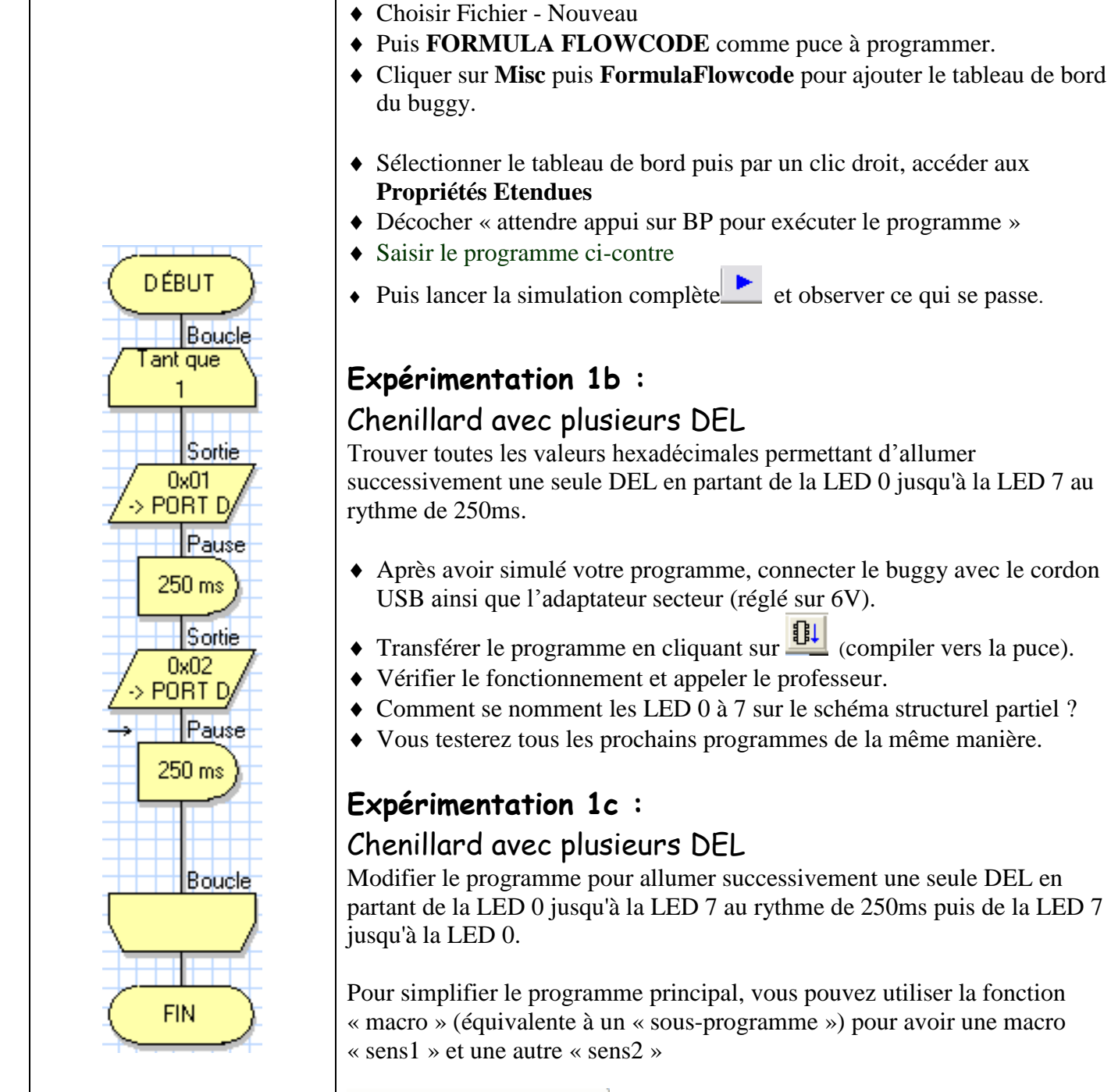

Trouver toutes les valeurs hexadécimales permettant d'allumer successivement une seule DEL en partant de la LED 0 jusqu'à la LED 7 au

- Après avoir simulé votre programme, connecter le buggy avec le cordon USB ainsi que l'adaptateur secteur (réglé sur 6V).
- Transférer le programme en cliquant sur 🛄 (compiler vers la puce).
- Vérifier le fonctionnement et appeler le professeur.
- Comment se nomment les LED 0 à 7 sur le schéma structurel partiel ?
- Vous testerez tous les prochains programmes de la même manière.

Modifier le programme pour allumer successivement une seule DEL en partant de la LED 0 jusqu'à la LED 7 au rythme de 250ms puis de la LED 7

Pour simplifier le programme principal, vous pouvez utiliser la fonction « macro » (équivalente à un « sous-programme ») pour avoir une macro

Macro Insérer l'appel d'une macro

- Cliquer sur Créer Nouvelle Macro
- Saisir sens1 puis valider OK
- Sélectionner la macro sens1 puis cliquer sur OK et Editer Macro
- Insérer la partie du programme qui représente la partie sens1

#### Expérimentation 2a : Décodage simple

|                                                                                                    | Pour ne prendre en compte que les Boutons Poussoirs, il faut faire<br>l'acquisition du contenu du port B avec la fonction « masque » sur<br>les bits considérés soit les bits 4 et 5.                                                                                                    |  |  |
|----------------------------------------------------------------------------------------------------|----------------------------------------------------------------------------------------------------|--|--|
| DÉBUT<br>Boucle<br>Tant que<br>1<br>Entrée<br>PORT B -><br>BP<br>Décision<br>Si<br>BP=0<br>Oui<br>?<br>Non<br>Sortie<br>-> PORT D<br>OxFF<br>-> PORT D<br>Boucle<br>FIN | Propriétés : Entrée   Nom Affiché : Entrée   Variable : BP   Pot : PORT B   Pot : PORT B   Entrée depuis :   © Bit Unique :    ?   Description   ?   OK   Annuler   Lancer la simulation complète   et observer ce qui se passe lors d'appui sur les BP.   Expérimentation 2b :   Modifier le programme pour allumer les 4 DEL gauches lors d'un appui sur le BP de gauche et pour allumer les 4 DEL droites lors d'un appui sur le BP de droite.   Vous pouvez lire un bit unique si vous le souhaitez au lieu du port complet.   Expérimentation 2c :   Compléter le programme précédent pour allumer toutes les DEL lors d'un appui simultané sur les 2 BP. |  |  |

#### Expérimentation 2d : Décodage multiple :

Les DEL sont allumées pour les 2 codes suivants :

Dans le cas contraire les DEL sont éteintes.

La condition sera testée avec une fonction "ou" (OR en anglais) dont la syntaxe suivante :

| BP5   | BP4    |
|-------|--------|
| Fermé | Ouvert |
| Fermé | Fermé  |

est la

(BP = 0x...) OR (BP = 0x...)

|             | Saisir ce programme et observer ce qui se passe sur le robot après        |  |  |  |  |
|-------------|---------------------------------------------------------------------------|--|--|--|--|
|             | un appui sur le BP5.                                                      |  |  |  |  |
|             | Propriétés : Entrée                                                       |  |  |  |  |
|             |                                                                           |  |  |  |  |
| Boucle      | Nom Affiché : Entrée                                                      |  |  |  |  |
| Tant que    | Variable PP5                                                              |  |  |  |  |
|             |                                                                           |  |  |  |  |
| Boucle      | Port : PORT B                                                             |  |  |  |  |
|             |                                                                           |  |  |  |  |
|             |                                                                           |  |  |  |  |
| Entrée      | Bit Unique : 5                                                            |  |  |  |  |
| B5->        | O Port Comple                                                             |  |  |  |  |
|             | E Massus -                                                                |  |  |  |  |
|             | 7 6 5 4 3 2 1 0                                                           |  |  |  |  |
| Boucle      |                                                                           |  |  |  |  |
| BP5=0       |                                                                           |  |  |  |  |
| Boucle      | ? OK Annuler                                                              |  |  |  |  |
|             |                                                                           |  |  |  |  |
|             | Quel est le problème ?                                                    |  |  |  |  |
| Entrée      | Vous pouvez aussi utiliser le mode pas-à-pas de la simulation (F8)        |  |  |  |  |
| B5->        | pour vous aider.                                                          |  |  |  |  |
|             | Expérimentation 3b :                                                      |  |  |  |  |
|             | Modifier la recomme nour étaindre les DEL lars d'un annui sur             |  |  |  |  |
| Boucle      | Noumer le programme pour étérnure les DEL lois à un appur sur             |  |  |  |  |
| BP5=1       | le BP4.                                                                   |  |  |  |  |
| Sortie      | Expérimentation 3c :                                                      |  |  |  |  |
| 0xF0        | Inversion de l'état des DFL par appui sur un seul BP :                    |  |  |  |  |
| Z -> FORT D | Initialement les 8 DEL sont éteintes. Un appui sur un bouton poussoir     |  |  |  |  |
|             | inverse l'état des DEL                                                    |  |  |  |  |
| Boucle      | On introduira une variable N de type « octet » qui contiendra la valeur à |  |  |  |  |
|             | écrire sur le port qui commande les DEI                                   |  |  |  |  |
|             |                                                                           |  |  |  |  |
| FIN         | Pour inverser le contenu binaire de la variable N on utilisera un         |  |  |  |  |
|             |                                                                           |  |  |  |  |
|             |                                                                           |  |  |  |  |
|             | operateur d'inversion : N=NUT N dans un bloc de calcul                    |  |  |  |  |

## Expérimentation 3a : Allumage des DEL si appui sur RP

### Expérimentation 4 : Recopie

Recopier en permanence l'état des interrupteurs BP4 et BP5 sur les LED 4 et 5. Exemple : si BP4 fermé alors LED4 allumée.

| Icône  |                  | Configuration à utiliser                                                                       |  |  |  |  |
|--------|------------------|------------------------------------------------------------------------------------------------|--|--|--|--|
| Entrée | ц,               | La valeur lue sera placée dans une variable Etat_BP de type « Octet ».                         |  |  |  |  |
| Sortie | <mark>6</mark> - | Le contenu de la variable Etat_BP sera écrit sur le port.                                      |  |  |  |  |
| Boucle |                  | On utilisera une boucle infinie (répétition infinie des séquences à l'intérieur de la boucle). |  |  |  |  |
|        |                  | On écrira « tant que 1 » : condition logique toujours vraie.                                   |  |  |  |  |

# **RESSOURCES** :

Conversion hexadécimal / binaire / décimal :

| Hex | Bin  | Dec |
|-----|------|-----|
|     |      |     |
| 0   | 0000 | 0   |
| 1   | 0001 | 1   |
| 2   | 0010 | 2   |
| 3   | 0011 | 3   |
| 4   | 0100 | 4   |
| 5   | 0101 | 5   |
| 6   | 0110 | 6   |
| 7   | 0111 | 7   |
| 8   | 1000 | 8   |
| 9   | 1001 | 9   |
| А   | 1010 | 10  |
| В   | 1011 | 11  |
| С   | 1100 | 12  |
| D   | 1101 | 13  |
| Е   | 1110 | 14  |
| F   | 1111 | 15  |
|     |      |     |

Exemple pour l'allumage de DEL (de 0 à 7) :

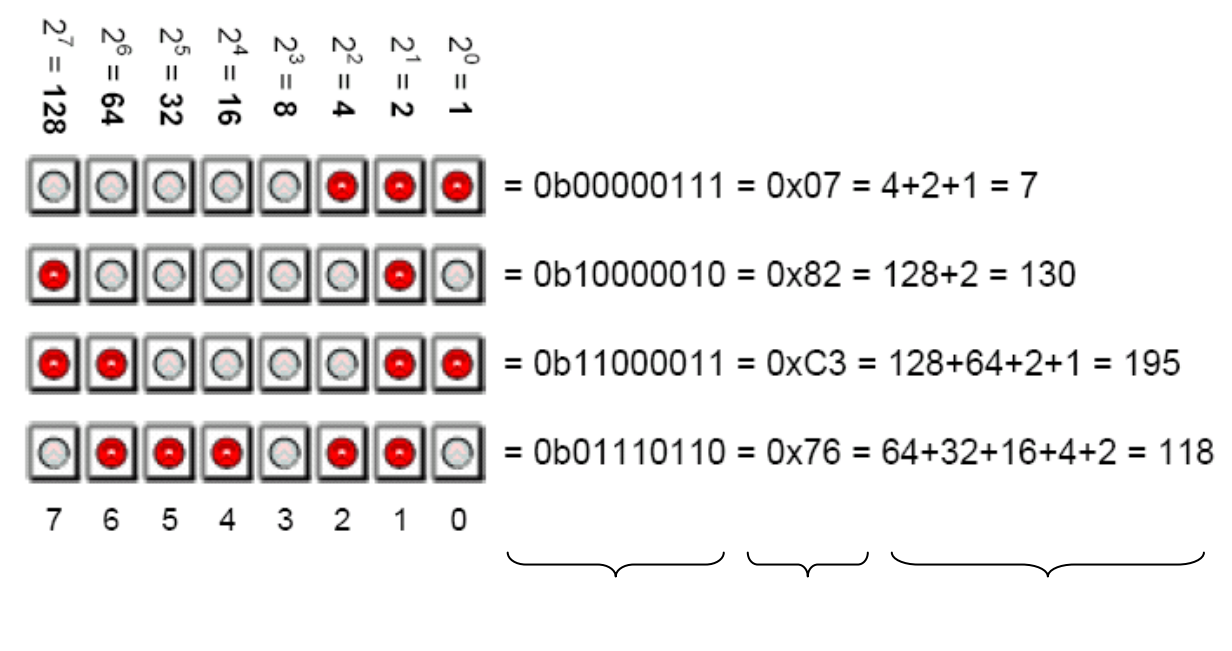

binaire hexadécimal décimal